# Customer FASTag Recharge flow chart

## <u>Step 01</u>

Logon to www.shopnservice.com

### <u>Step 02</u>

Click on Fastag Recharge Tab

# <u>Step 03</u>

Fill all below mentioned required details:

Select Fastag Recharge Amount, Enter Registered Name, Select your FASTag Bank (Currently we are dealing in listed bank FASTag only), Enter Mobile Number registered with your FASTag, Enter your Registered VRN/ Chassies number (Fill Chasis number in case RC number not updated in FASTag

wallet), Enter Fastag Registered email id.

#### Step 04

Enter text from captcha (without space) Click on Recharge

## <u>Step 05</u>

Select your payment option (Credit Card/ Debit Card/ NetBanking/ UPI) Enter all the required details. After successful payment: order id with successful Status will reflect on your screen.

If you still facing problem please call 24\*7 shopnservice.com customer care 7589444555

Kindly note: To check balance in HDFC Bank FASTag miss call at 7208053999 from your registered mobile number.